# How to use RAPIDS Appointment Scheduler Online

### URL:

http://www.dcms.uscg.mil/Our-Organization/Director-of-

**Operational-Logistics-DOL/Bases/Base-Seattle/Services/-ID-Cards/** 

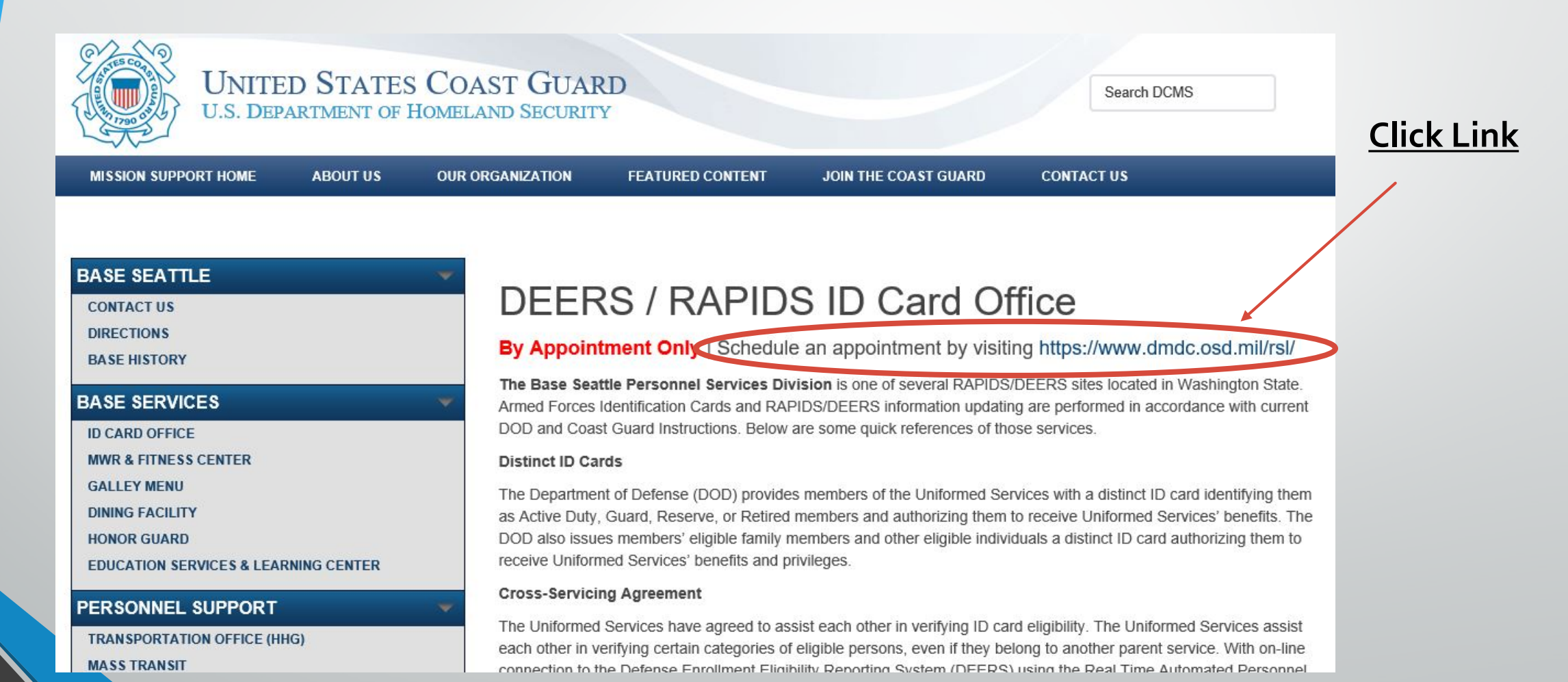

#### If you receive a Certificate Error and Cannot Proceed, Please Follow the Below Instructions to Install DoD Certificates

First, determine whether your PC is a 32-bit or 64-bit machine. In Windows 10, right click the Start Menu (Windows icon at bottom left of the task bar), left-click "System," and make a note of "System type," either 32-bit or 64-bit..

Second, click on the appropriate link, below for a 32-bit or 64-bit system:

https://iasecontent.disa.mil/pki-pke/InstallRoot\_5.2x32.msi

https://iasecontent.disa.mil/pki-pke/InstallRoot\_5.2x64.msi

Run the installation program and follow the prompts. You will need to close all internet browser pages to successfully complete installation. It should show "Install DoD Certificates" as the only selectable option for installing the certificate.

After installation, you should no longer get any warning messages on your browser when accessing a DoD site.

### You Must Enter Search Criteria

\*This is a nation wide RAPIDS site locator

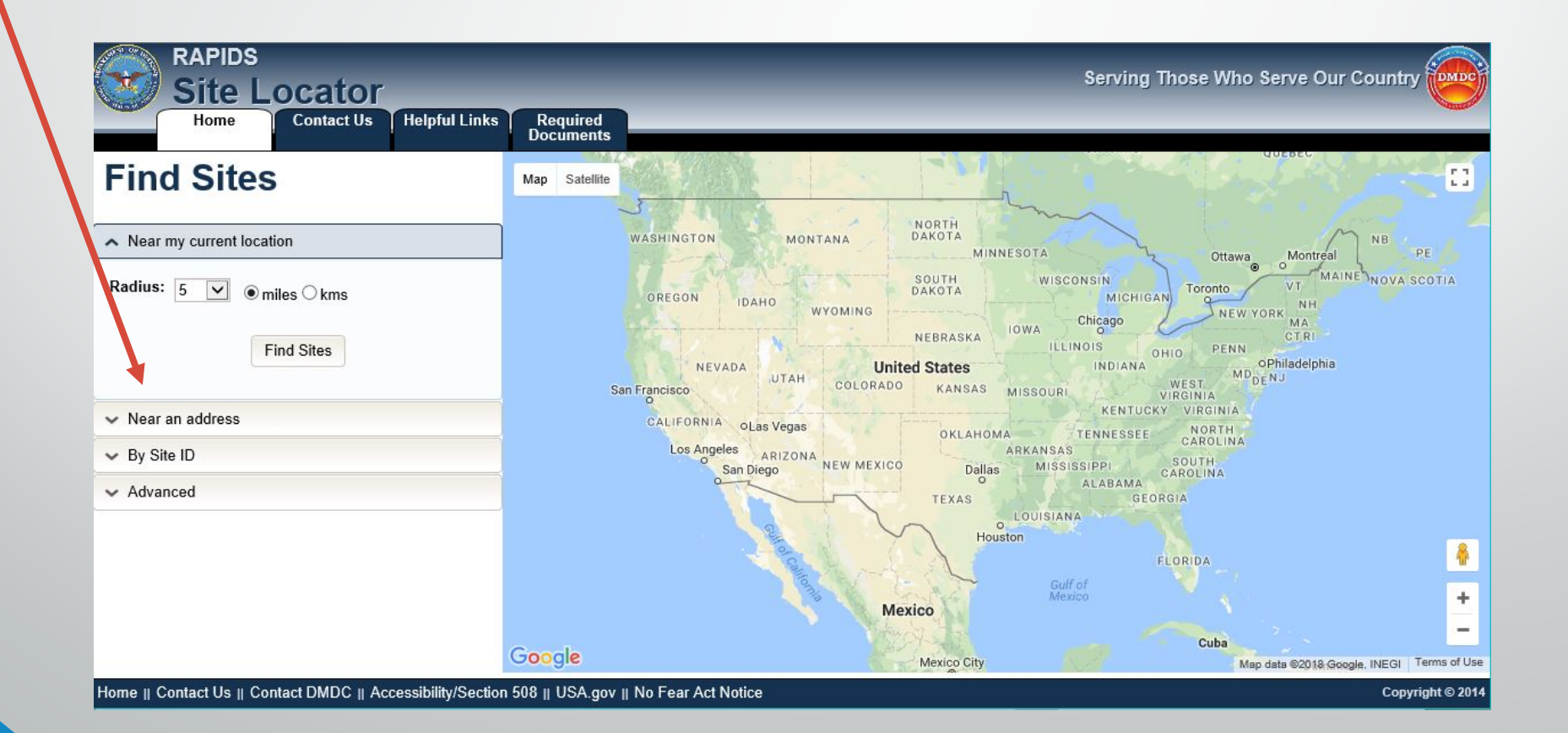

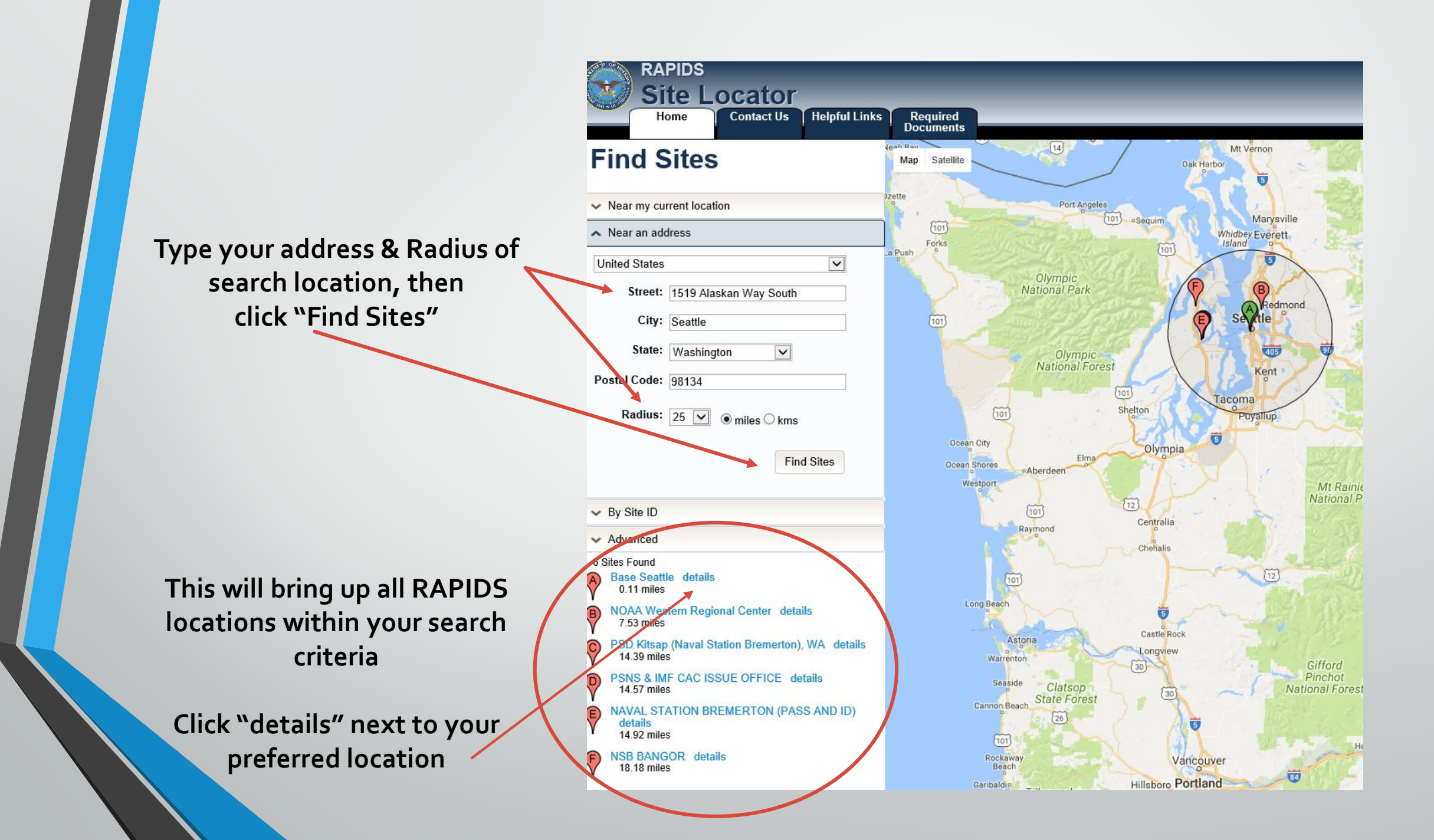

# "Schedule an Appointment"

#### RAPIDS Site Locator Home Contact Us Helpful Links Required Documents

### **Site Details**

Back to Search

Get Directions

Site ID: 102438 Site Name: Base Seattle Service: USCG

#### Location Address

Address: 1519 Alaskan Way South City: SEATTLE State: WA Country: United States Postal Code: 98134-1192

#### Mailing Address

Address: Commanding Officer Base Seattle 1519 Alaskan Way South City: SEATTLE State: WA Country: United States Postal Code: 98134-1192

Building: 1 Phone Numbers: (206) 217-6700 Fax Number: (206) 217-6861 Hours of Operation: Monday 0700 - 1500 Tuesday 0700 - 1500 Wednesday 0700 - 1500 Thursday 0700 - 1500 Friday 0700 - 1500 Other Services: CAC PIN Reset Appointment Services: By Appointment Py comme Appointment Schedule an Appointment Family Members Caro: Site Information: Please arrive on time for your scheduled g.co/staticmaperror/key

-

## **Verify Location**

## Select a day that is **GREEN**

### RAPIDS/Appointment Scheduler

Make Appointment Find Appointment Cancel Appointment

| BUILDING 1 at Base Seattle                                | (RAPIDS |
|-----------------------------------------------------------|---------|
| 1519 Alaskan Way South<br>Building 1<br>Seattle, WA 98134 | Jan     |
| Commercial: (206) 217-6700<br>Fax: (206) 217-6635         |         |
|                                                           |         |
|                                                           |         |
|                                                           |         |

#### (RAPIDS Site ID: 102438)

| Available Appointment Days |           |           |               |           |           |     |  |  |
|----------------------------|-----------|-----------|---------------|-----------|-----------|-----|--|--|
| <u>Jan</u>                 |           |           | February 2018 | }         |           | Mar |  |  |
| Sun                        | Mon       | Tue       | Wed           | Thu       | Fri       | Sat |  |  |
| 28                         | 29        | 30        | 31            | 1         | 2         | 3   |  |  |
| 4                          | 5         | 6         | 7             | 8         | 9         | 10  |  |  |
| 11                         | <u>12</u> | <u>13</u> | <u>14</u>     | <u>15</u> | <u>16</u> | 17  |  |  |
| 18                         | 19        | <u>20</u> | <u>21</u>     | <u>22</u> | <u>23</u> | 24  |  |  |
| 25                         | <u>26</u> | <u>27</u> | <u>28</u>     | 1         | 2         | 3   |  |  |
| 4                          | 5         | <u>6</u>  | Z             | <u>8</u>  | <u>9</u>  | 10  |  |  |

Search Locations

## Select a time that is available

| 090                | R               | APIDS                                 | Appointm                                                                        | ent Scheduler |  |  |
|--------------------|-----------------|---------------------------------------|---------------------------------------------------------------------------------|---------------|--|--|
| Make Appoin        | tment Fi        | ind Appointment                       | Cancel Appointment                                                              |               |  |  |
| Available Ap       |                 | Times for BUILDI                      | ING 1 at Base Seattle                                                           |               |  |  |
| Date:<br>2/13/2018 | Day:<br>Tuesday | Available Times:<br>7:00, 7:30, 8:00, | Available Times:<br>7:00, 7:30, 8:00, 9:00, 9:30, 12:30, 13:30, 14:00 and 14:30 |               |  |  |
| << Back            |                 |                                       |                                                                                 |               |  |  |

| 090                                                        | RAP                                    | IDS A              | p p o i r              | ı t m e i      | Ve<br>at Sch   | eduler |             |                         |                       |       |                  |  |
|------------------------------------------------------------|----------------------------------------|--------------------|------------------------|----------------|----------------|--------|-------------|-------------------------|-----------------------|-------|------------------|--|
| Your Selected<br>Site:<br>Base Seattle<br>Instructions     | Appointment<br>Building:<br>BUILDING 1 | Date:<br>2/13/2018 | Day:<br><b>Tuesday</b> | Time:<br>13:30 | •              |        |             |                         |                       |       | Complete<br>Your |  |
| Complete     Enter you Your Informat First Name: << Back S | ubmit                                  | st Name:           |                        | r appointment  | date and time. | Email: | Pers<br>Act | nnel Type:<br>ve Duty 🔽 | Branch of Ser<br>Army | vice: | Information      |  |

# Your Appointment is now confirmed

| okay Prin                                      | Registra         | ition Con                  | plete            |                                         |               |                                |  |
|------------------------------------------------|------------------|----------------------------|------------------|-----------------------------------------|---------------|--------------------------------|--|
| Site:<br>Base Seattle                          | Buildin<br>BUILD | g:<br>ING 1 #              | Appoin<br>2/13/2 | tment Date and Time:<br>018 1:30:00 PM  | Day:<br>Tuesd | ау                             |  |
| Name:<br>Joe Coastie                           | Code:            | Telephone:<br>216-555-5555 |                  | Email Address:<br>Joe.Coastie@gmail.com | m <b>4</b>    | enfirmation Number:<br>8153671 |  |
| nstructions                                    |                  |                            |                  |                                         |               |                                |  |
| E <mark>mail Notific</mark><br>You will receiv | ation            | mation en                  | nail at 100      | e.Coastie@gmail.com.                    |               |                                |  |

## Alternate ways to access ID card Appointment Scheduler

**URL**:

### https://rapids-appointments.dmdc.osd.mil/appointment/default.aspx

| Reappointment                                                                | Find Appointment                      | Cancel Appointment                                                              |
|------------------------------------------------------------------------------|---------------------------------------|---------------------------------------------------------------------------------|
| nd a CONUS Ident<br>earch by Geograph<br>elect a state:                      | tification Card Issua<br>nic Location | nce Office                                                                      |
| K ⊻ Go<br>r Search by Buildin<br>uilding or Site Name<br>r Select the Locati | ng or Site Name                       | Select state then click "Go"<br>Or<br>Type in your zip code, then<br>click "Go" |
| p Code:                                                                      | Go                                    |                                                                                 |

### If clicked: State Search

| 00                                                                                                    | RAPIDS           | Annoint            | ment     | Scheduler                                     |
|----------------------------------------------------------------------------------------------------|------------------|--------------------|----------|-----------------------------------------------|
| Make Appointment                                                                                                    | Find Appointment | Cancel Appointment | in e n e | senedurer                                     |
| Search for an Issuan<br>Select a city:<br>All Cities<br>Bremerton<br>Everett<br>Fairchild AFB<br>JBLM<br>Joint Base Lewis Mo<br>Joint Base Lewis-Mo<br>Oak Harbor<br>Seattle | Chord<br>Chord   |                    | Abou     | t   Security Notice   Accessibility/Section : |

### If clicked: Zip Code Search

| Make Appointment Find Appointment Can | cel Appointment                                                                                                    |
|---------------------------------------|----------------------------------------------------------------------------------------------------|
| Issuance Offices Near 98134           |                                                                                                    |
| g.co/staticmaperror/key               | Select an Issuance Office:         1. BUILDING 1. Base Seattle (0.5 miles)         2. WRC CAC Badging, Seattle, NOAA Western Regional Center (7.8 miles)         3. PSNS Bremerton (RESTRICTED ACCESS), PSNS & IMF CAC Office (13.9 miles)         4. PSD Bremerton Bidg 1013, PSD Kitsap (Naval Station Bremerton), WA (14.3 miles)         5. Pass and ID BREMERTON Bidg 981, NBK BREMERTON PASS & ID (CAC OFFICE) (14.8 m         6. PSD Kitsap-Bangor, Bidg 1050, NSB Bangor (18.7 miles)         7. Admin Bidg 2000, Room 140, Naval Station Everett (28.8 miles) |

## Select Preferred Location or Whichever is Closest to Your Location

## **Verify Location**

## Select a day that is **GREEN**

### RAPIDS/Appointment Scheduler

Make Appointment Find Appointment Cancel Appointment

| BUILDING 1 at Base Seattle                                | (RAPIDS |
|-----------------------------------------------------------|---------|
| 1519 Alaskan Way South<br>Building 1<br>Seattle, WA 98134 | Jan     |
| Commercial: (206) 217-6700<br>Fax: (206) 217-6635         |         |
|                                                           |         |
|                                                           |         |
|                                                           |         |

#### (RAPIDS Site ID: 102438)

| Available Appointment Days |           |           |               |           |           |     |  |  |
|----------------------------|-----------|-----------|---------------|-----------|-----------|-----|--|--|
| <u>Jan</u>                 |           |           | February 2018 | }         |           | Mar |  |  |
| Sun                        | Mon       | Tue       | Wed           | Thu       | Fri       | Sat |  |  |
| 28                         | 29        | 30        | 31            | 1         | 2         | 3   |  |  |
| 4                          | 5         | 6         | 7             | 8         | 9         | 10  |  |  |
| 11                         | <u>12</u> | <u>13</u> | <u>14</u>     | <u>15</u> | <u>16</u> | 17  |  |  |
| 18                         | 19        | <u>20</u> | <u>21</u>     | <u>22</u> | <u>23</u> | 24  |  |  |
| 25                         | <u>26</u> | <u>27</u> | <u>28</u>     | 1         | 2         | 3   |  |  |
| 4                          | 5         | <u>6</u>  | Z             | <u>8</u>  | <u>9</u>  | 10  |  |  |

Search Locations

## Select a time that is available

| 090                | R               | APIDS                                 | Appointm                                                                        | ent Scheduler |  |  |
|--------------------|-----------------|---------------------------------------|---------------------------------------------------------------------------------|---------------|--|--|
| Make Appoin        | tment Fi        | ind Appointment                       | Cancel Appointment                                                              |               |  |  |
| Available Ap       |                 | Times for BUILDI                      | ING 1 at Base Seattle                                                           |               |  |  |
| Date:<br>2/13/2018 | Day:<br>Tuesday | Available Times:<br>7:00, 7:30, 8:00, | Available Times:<br>7:00, 7:30, 8:00, 9:00, 9:30, 12:30, 13:30, 14:00 and 14:30 |               |  |  |
| << Back            |                 |                                       |                                                                                 |               |  |  |

| Verify<br>RAPIDS Appointment Scheduler                                                                                                    |             |
|----------------------------------------------------------------------------------------------------|-------------|
| Appointment Find Appointment Cancel Appointment                                                                                                 |             |
| elected Appointment                                                                                                    |             |
| SeattleBuilding:<br>BUILDING 1Date:<br>Date:<br>2/13/2018Day:<br>                                                                               | Complete    |
| ctions                                                                                                    |             |
| Complete the form below to reserve your appointment.<br>Enter your email address to receive a confirmation with your appointment date and time. | YOUr        |
| nformation                                                                                                    | Information |
| ame: Last Name: Initial: Telephone: Email: Personnel Type: Branch of Service: Active Duty Army                                                  |             |
| (in format: ###-####)                                                                                                    |             |
| ack Submit                                                                                                    |             |
|                                                                                                    |             |
| Click "Submit" when complete                                                                                                    |             |
|                                                                                                    |             |

# Your Appointment is now confirmed

| okay Prin             | Registra                  | ition Con                  | nplete                                             |                                         |               |                                |  |
|-----------------------|---------------------------|----------------------------|----------------------------------------------------|-----------------------------------------|---------------|--------------------------------|--|
| Site:<br>Base Seattle | Building:<br>BUILDING 1 # |                            | Appointment Date and Time:<br>2/13/2018 1:30:00 PM |                                         | Day:<br>Tuesd | ay                             |  |
| Name:<br>Joe Coastie  | Code:                     | Telephone:<br>216-555-5555 |                                                    | Email Address:<br>Joe.Coastie@gmail.com | m <b>4</b>    | enfirmation Number:<br>8153671 |  |
| nstructions           |                           |                            |                                                    |                                         |               |                                |  |
| Email Notific         | ation                     | mation en                  | ail at 10                                          |                                         |               |                                |  |